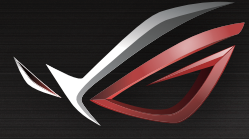

Q16199

#### REPUBLIC OF GRMERS

۲

# **BLICK START GUIDE**

۲

ROG Rapture GT-AC2900 Dual-band Gaming Router

۲

# **Table of contents**

| Package contents                          | . 3 |
|-------------------------------------------|-----|
| A quick look at your router               | 3   |
| Positioning your router                   | 4   |
| Preparing your modem                      | . 5 |
| Setting up your router                    | 6   |
| A. Wired connection                       | 6   |
| B. Wireless connection                    | 7   |
| Remembering your wireless router settings | 9   |
| FAQ                                       | . 9 |
| Networks Global Hotline Information       | 59  |

۲

#### This QSG contains these languages:

English 繁體中文 日本語

۲

۲

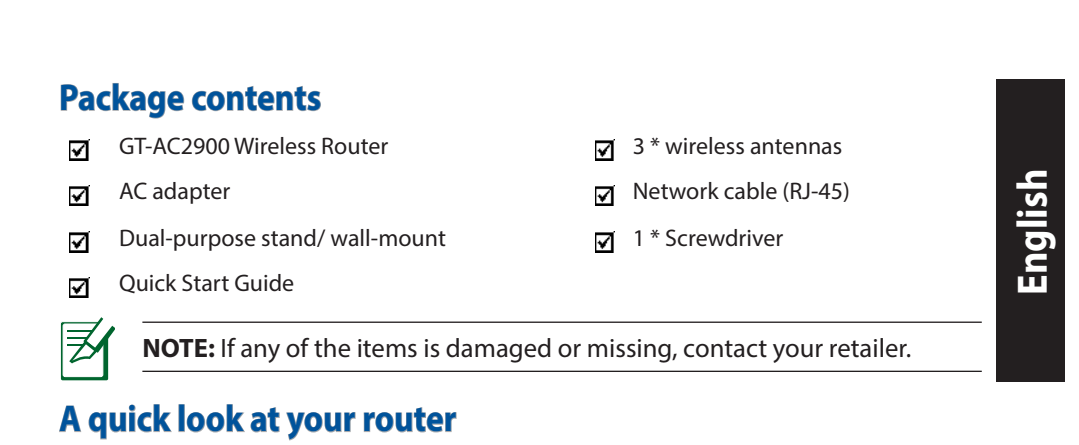

 $(\mathbf{\Phi})$ 

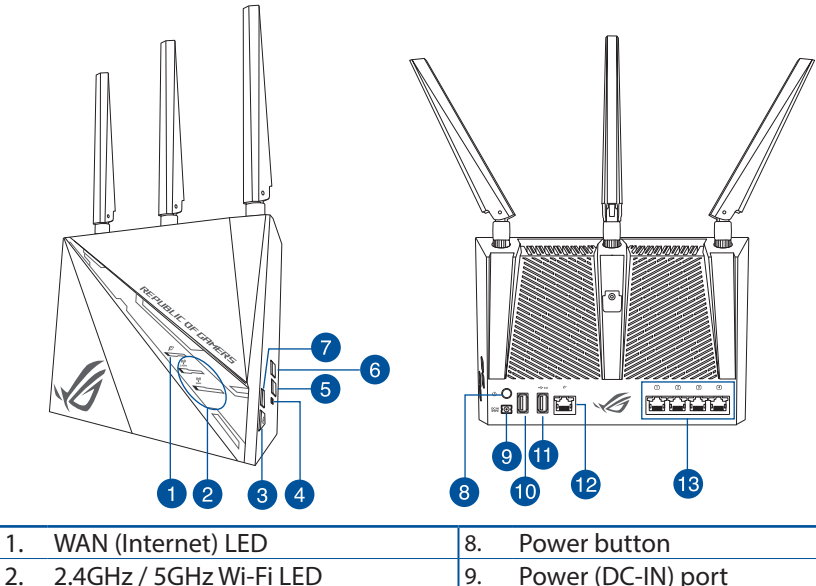

| •• |                         | <b>.</b> . |                     |
|----|-------------------------|------------|---------------------|
| 2. | 2.4GHz / 5GHz Wi-Fi LED | 9.         | Power (DC-IN) port  |
| 3. | ROG Boost Key           | 10.        | USB 2.0 port        |
| 4. | Reset button            | 11.        | USB 3.0 port        |
| 5. | Wi-Fi On/Off button     | 12.        | WAN (Internet) port |
| 6. | WPS button              | 13.        | LAN ports           |
| 7. | LED On/Off button       |            |                     |

0

 $( \mathbf{ } )$ 

 $( \bullet )$ 

### **Positioning your router**

For the best wireless signal transmission between the wireless router and the network devices connected to it, ensure that you:

• Place the wireless router in a centralized area for a maximum wireless coverage for the network devices.

۲

- Keep the device away from metal obstructions and away from direct sunlight.
- Keep the device away from 802.11b/g or 20MHz only Wi-Fi devices, 2.4GHz computer peripherals, Bluetooth devices, cordless phones, transformers, heavy-duty motors, fluorescent lights, microwave ovens, refrigerators, and other industrial equipment to prevent signal interference or loss.
- Always update to the latest firmware. Visit the ASUS website at <u>http://www.</u> asus.com to get the latest firmware updates.
- Place the wireless router horizontally.

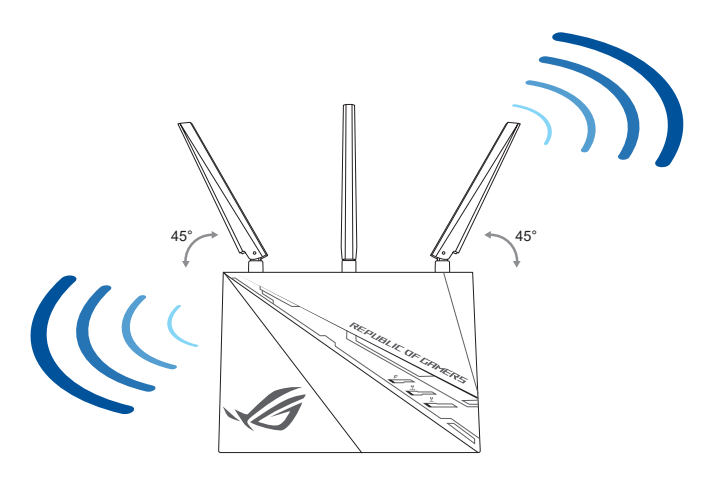

 $( \bullet )$ 

#### **Preparing your modem**

1. Unplug the power cable/DSL modem. If it has a battery backup, remove the battery.

۲

**NOTE:** If you are using DSL for Internet, you will need your username/password from your Internet Service Provider (ISP) to properly configure the router.

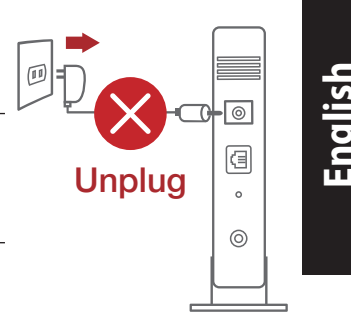

2. Connect your modem to the router with the bundled network cable.

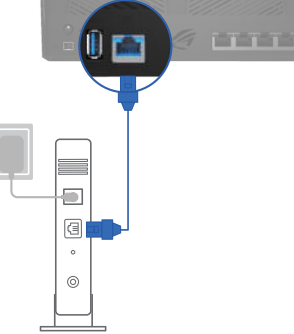

3. Power on your cable/DSL modem.

۲

4. Check your cable/DSL modem LED lights to ensure the connection is active.

۲

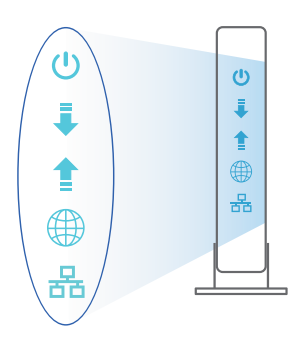

#### Setting up your router

GT-AC2900 Wall Power Outlet Wall Power Outlet Moder GT-AC2900 Unit of the second second secon

You can set up your router via wired or wireless connection.

۲

A. Wired connection

English

 $( \bullet )$ 

1. Plug your router into a power outlet and power it on. Connect the network cable from your computer to a LAN port on your router.

#### **NOTES:**

- Use only the adapter that came with your package. Using other adapters may damage the device.
- Specifications:

| DC Power adapter             | DC Output: +19V with max. 1.75A current |         |        |
|------------------------------|-----------------------------------------|---------|--------|
| <b>Operating Temperature</b> | 0~40°C                                  | Storage | 0~70°C |
| Operating Humidity           | 50~90%                                  | Storage | 20~90% |

 $( \mathbf{0} )$ 

2. The web GUI launches automatically when you open a web browser. If it does not auto-launch, enter <u>http://router.asus.com</u>.

۲

3. Set up a password for your router to prevent unauthorized access.

| Login Information Setup                   |                             |                     |
|-------------------------------------------|-----------------------------|---------------------|
| Change the router password to prevent una | uthorized access to your AS | US wireless router. |
| Router Login Name                         | admin                       |                     |
| New Password                              |                             |                     |
| Retype Password                           |                             | Show password       |

English

( )

**B.** Wireless connection

 $( \bullet )$ 

1. Plug your router into a power outlet and power it on.

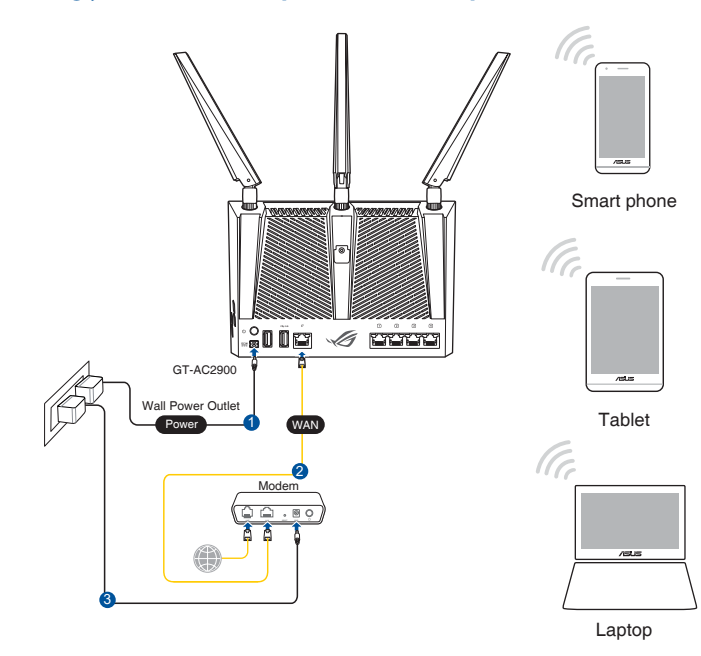

English

 $( \bullet )$ 

2. Connect to the network name(SSID) shown on the product label on the bottom side of the router. For better network security, change to a unique SSID and assign a password.

۲

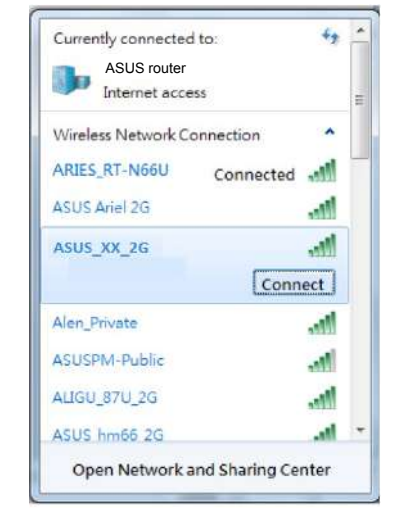

Wi-Fi Name (SSID): ASUS XX

\* XX refers to the last two digits of the MAC address. You can find it on the label at the bottom of your router.

3. Once connected, the web GUI launches automatically when you open a web browser. If it does not auto-launch, enter <u>http://router.asus.com</u>.

۲

4. Set up a password for your router to prevent unauthorized access.

| Login Information Setup                   |                               |                     |
|-------------------------------------------|-------------------------------|---------------------|
| Change the router password to prevent una | withorized access to your ASL | JS wireless router. |
| Router Login Name                         | admin                         |                     |
| New Password                              |                               |                     |
| Retype Password                           |                               | Show password       |

## **Remembering your wireless router settings**

#### • Remember your wireless settings as you complete the router setup.

•

| Router Name:          | Password: |
|-----------------------|-----------|
| 2.4 GHz network SSID: | Password: |
| 5GHz network SSID:    | Password: |

# English

# FAQ

 $( \bullet )$ 

- 1. Where can I find more information about the wireless router?
  - Online FAQ site: <u>http://support.asus.com/faq</u>
  - Technical support site: <u>http://support.asus.com</u>
  - Customer hotline: refer to the Support Hotline section in this Quick Start Guide
  - You can get the user manual online at <a href="http://support.asus.com">http://support.asus.com</a>

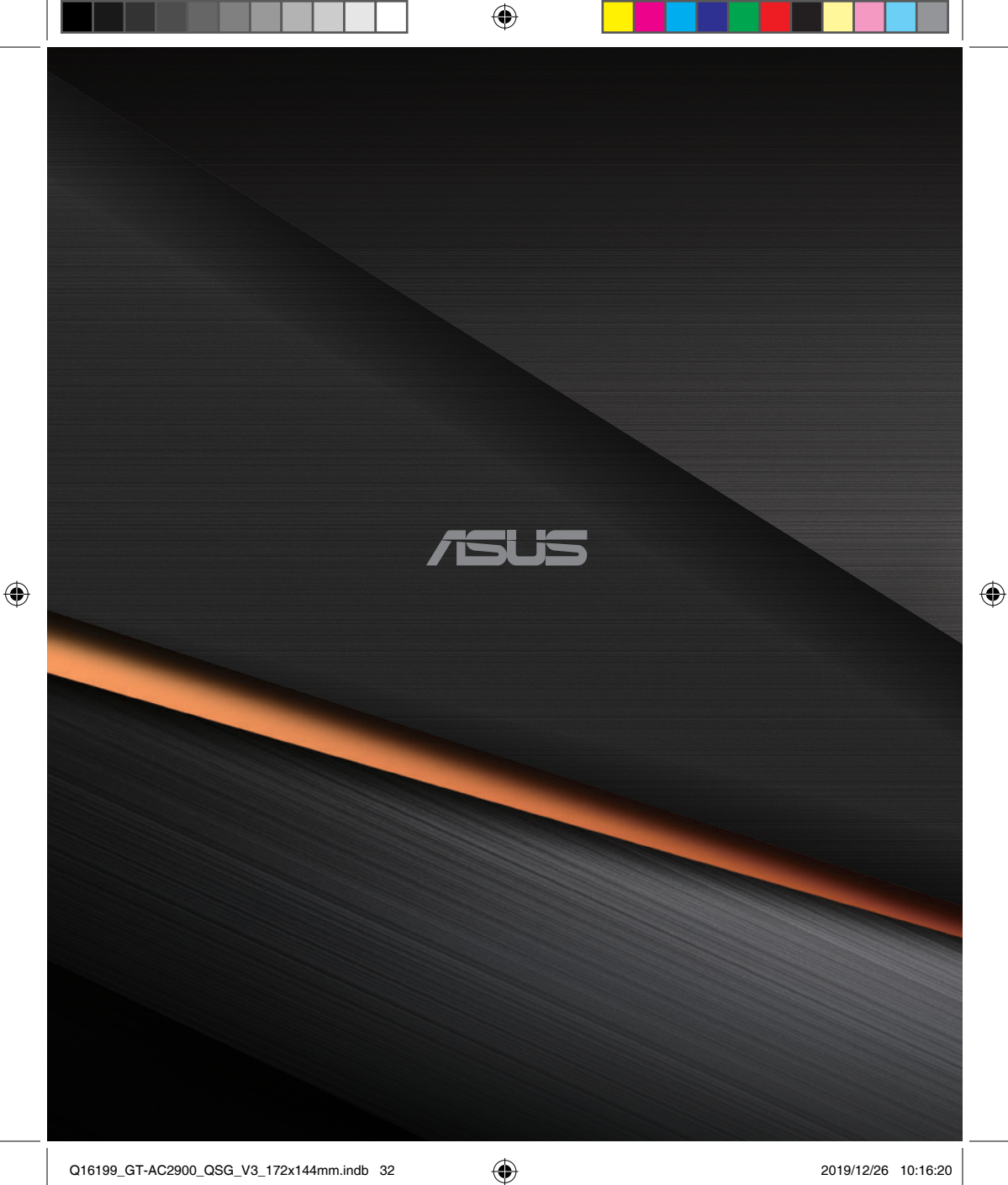